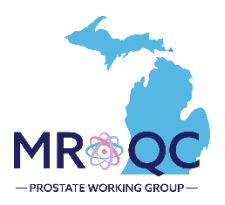

# How to Use The: Prostate Data Checker Problems Report

### 1. Select the Site Reports tab

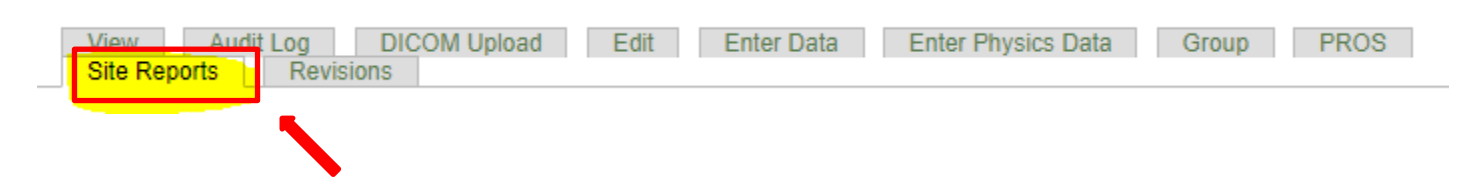

- 2. Right-click on the Clinical-Data Checker Problems Report and open the report in a new tab or window.
  - 2023 Pay for Performance (P4P) Report
  - 2024 CQI VBR/Gold Card Report
  - Clinical- Data Checker Problems
  - Clinical-Missing Forms
  - · Demographics-Site specfic
  - · NEW Prostate Matching Status Report
  - Physics-Data Checker Problems
  - Physics-Missing Data

3. Export the report into Excel—select export document, Excel and select All reports to export.

| File Query Analy:                          | ze Display                 |                                          |                      |
|--------------------------------------------|----------------------------|------------------------------------------|----------------------|
|                                            | * 9 ¢ <mark>×</mark> H H U |                                          |                      |
| Clinical- Data Problems Clinical- Data Pro | oblems K                   |                                          |                      |
|                                            |                            |                                          |                      |
|                                            |                            |                                          |                      |
|                                            |                            |                                          |                      |
|                                            | Prostate Clinical Da       | ata Checker                              |                      |
|                                            |                            |                                          |                      |
|                                            |                            | Export to                                | 2                    |
|                                            | 🖆 Excel                    | Excel                                    |                      |
|                                            | C- PDF                     | Content Options                          | n be listed multiple |
| MR                                         | M HTML                     | Reports  Data                            |                      |
|                                            | TXT                        | Search C                                 |                      |
| z                                          | te csv                     | All reports                              |                      |
|                                            |                            | Clinical- Data Problems (Current Report) |                      |
| 2                                          |                            | Clinical- Data Problems Key              |                      |
|                                            |                            |                                          |                      |
|                                            |                            |                                          |                      |
|                                            |                            |                                          |                      |
|                                            |                            |                                          |                      |
|                                            |                            |                                          |                      |
|                                            |                            |                                          | •                    |
|                                            |                            |                                          |                      |
|                                            |                            | Export Canc                              | al                   |
|                                            |                            |                                          | -                    |

4. The clinical data problems tab will display patients with errors on submitted forms. Each error number is explained on the data problems key.

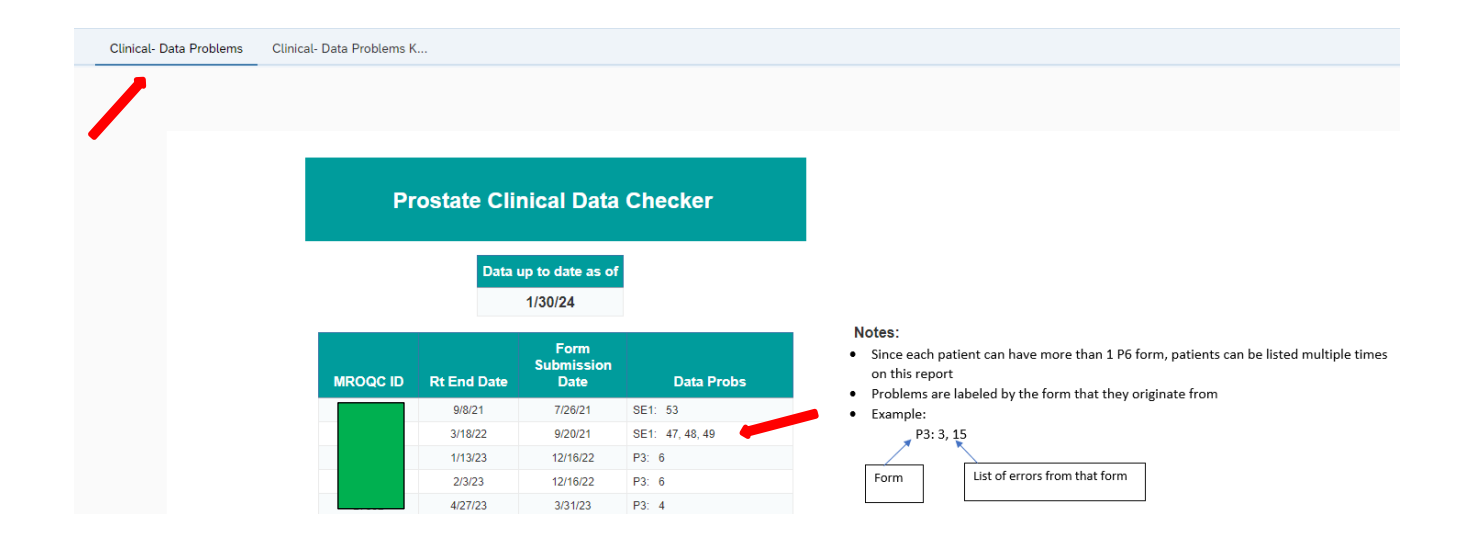

5. Select the data problems key tab to display the complete listing of possible errors.

| Clinical- Data Problems | Linical- Data Problems Clinical- Data Problems K |                                                                                                    |  |  |  |
|-------------------------|--------------------------------------------------|----------------------------------------------------------------------------------------------------|--|--|--|
|                         |                                                  |                                                                                                    |  |  |  |
|                         |                                                  |                                                                                                    |  |  |  |
|                         |                                                  | Prostate Clinical Data Checker Key                                                                                                    |  |  |  |
|                         |                                                  |                                                                                                    |  |  |  |
|                         |                                                  |                                                                                                    |  |  |  |
|                         | Problem #                                        | Problem Description                                                                                                    |  |  |  |
|                         | 1                                                | Please answer Question 3a on the P3 form                                                                                                 |  |  |  |
|                         | 2                                                | Please answer Question 3b on the P3 form                                                                                                 |  |  |  |
|                         | 3                                                | Please submit the Question 3b 'Intended neoadjuvant duration (months)' on the P3 form                                                    |  |  |  |
|                         | 4                                                | Please submit the Question 3b 'Intended TOTAL duration of ALL ADT (months)' on the P3 form                                               |  |  |  |
|                         | 5                                                | Please answer Question 7b on the P3 form                                                                                                 |  |  |  |
|                         | 6                                                | Please answer Question 9b on the P3 form                                                                                                 |  |  |  |
|                         | 7                                                | Please answer Question 10 on the P3 form                                                                                                 |  |  |  |
|                         | 8                                                | Please answer Question 12 on the P3 form                                                                                                 |  |  |  |
|                         | 9                                                | Please review the review date on the P6 from. The current date is before the patient's treatment end date reported on the physics survey |  |  |  |

6. Each number corresponds with a specific data error.

## Prostate Clinical Data Checker Key

| Problem # | Problem Description                                                                        |
|-----------|--------------------------------------------------------------------------------------------|
| 1         | Please answer Question 3a on the P3 form                                                   |
| 2         | Please answer Question 3b on the P3 form                                                   |
| 3         | Please submit the Question 3b 'Intended neoadjuvant duration (months)' on the P3 form      |
| 4         | Please submit the Question 3b 'Intended TOTAL duration of ALL ADT (months)' on the P3 form |
| 5         | Please answer Question 7b on the P3 form                                                   |
| 6         | Please answer Question 9b on the P3 form                                                   |

7. For repeating forms like P5/P6, patients can be listed multiple times on this report, and you must see the submission date to correct the right P5/P6 form.

In the example below the same patient has two submissions of the P6.

- On the P6 with a submission date of 10/6/22, the CDA will need to correct errors 10 and 12.
- On the P6 with a submission date of 11/3/22, the CDA will need to correct only error 10.

### **Prostate Clinical Data Checker**

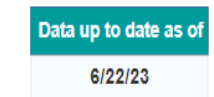

| MROQC ID | Rt End Date | Form<br>Submission<br>Date | Data Probs |
|----------|-------------|----------------------------|------------|
|          |             | 1/26/21                    | P3: 3      |
|          |             | 9/10/21                    | P3: 1, 2   |
|          |             | 11/12/21                   | P3: 8      |
|          |             | 11/4/21                    | P3: 8      |
|          |             | <mark>10/6/22</mark>       | P6: 10, 12 |
|          |             | <mark>11/3/22</mark>       | P6: 10     |
|          |             | 2/23/23                    | P6: 12, 16 |
|          |             |                            |            |

#### Notes:

- Since each patient can have more than 1 P6 form, patients can be listed multiple times on this report
- · Problems are labeled by the form that they originate from
- Example:

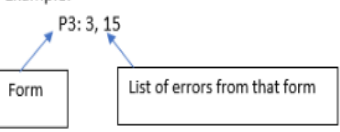

### **Report Information/ Tips**

- ✓ Report is refreshed every night
- ✓ Report list problems with specific data points
- ✓ Doesn't include missing forms
- ✓ Print data problems key for easy reference
- ✓ To clear errors, please email <u>support@mroqc.org</u>. The email should include the patient's MROQC ID, the error to clear and the reason why.
- ✓ Run report at least once per week.